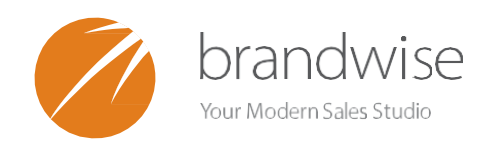

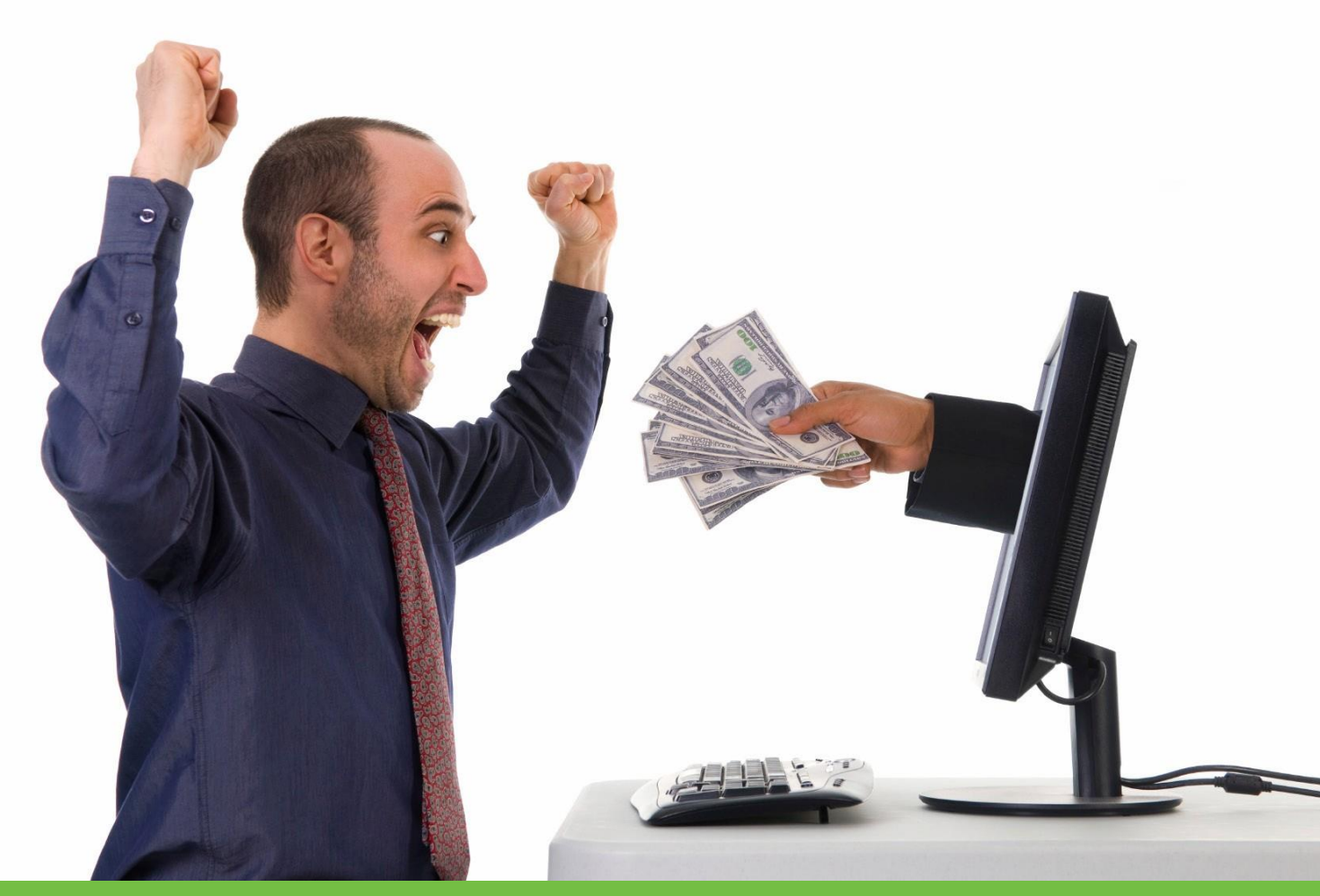

### AUTOMATED COMMISSION PROCESSING WITH REWARD

7 SIMPLE STEPS TO PAYINGYOUR COMMISSIONS WITH REWARD

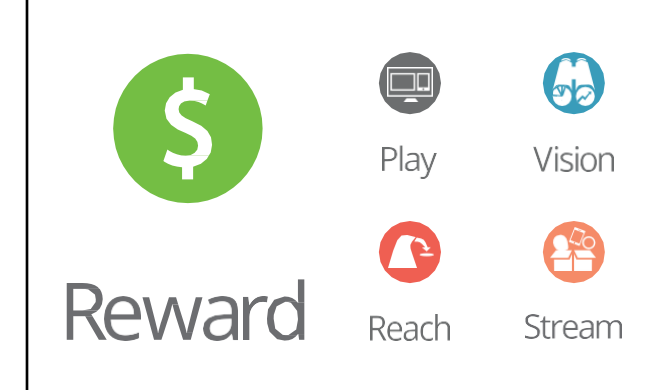

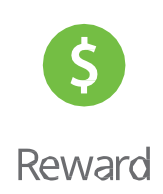

Brandwise Reward helps back office professionals manage who gets paid, how much they get paid, and automatically generates commission statements which keeps your management and sales reps smiling.

Reward allows you to easily automate commission tracking and payments and make day-to-day tasks easier for your back-office teams.

> BRANDWISE TECHNICAL SUPPORT Have some questions about processing commissions? Give us a ring 1- 877-435-3225 or email us at support@brandwise.com

# PROCESSING COMMISSIONS

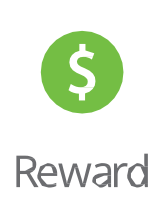

There are seven steps to successfully process commissions in Reward. These easy-to-follow steps will take you through the process of creating a commission batch and running the necessary reports.

STEP 1: CREATING A BATCH / 3

**STEP 2: CREATING A CHECK REGISTER / 4** 

STEP 3: ENTERING IN INVOICES / 5

**STEP 4: MARKING INVOICES FOR PAYMENT / 8** 

STEP 5: RUNNING COMMISSION FORECASTS / 9

STEP 6: CLOSING OUT THE COMMISSION PAYMENT BATCH / 10

**STEP 7: RUNNING COMMISSION PAYMENTS / 11** 

CONNECT WITH US! / 12

ADDITIONAL RESOURCES / 13

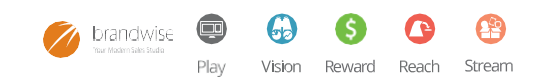

# CREATING ABATCH

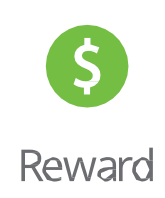

#### **STEP1: CREATE A BATCH**

**Commission Batches** are used to group invoices together into payment periods. Commissions can be forecasted based on batches for verification and once a batch is closed, commission payment reports can be run to determine each rep's pay for the period.

#### Under the COMMISSION CONTROL DATA menu, click on COMMISSION CONFIGURATION

The **Commission Payment Batch** tab is where your commission batches will be managed. There is no limit to the number of commission batches you can add in your system (monthly, weekly, bi-monthly, etc...) All open batches created here will display for selection when entering and paying commissions.

| Commission Tracking Configuration                              |                                                  |
|----------------------------------------------------------------|--------------------------------------------------|
| Set-up And Defaults Credit Reason Pick List                    | Commission Payment Batch                         |
| Batch #       Status         AutoNumber       Image: Count = 0 | Display<br>© Open Only<br>C Closed Only<br>C All |
|                                                                | Close                                            |
|                                                                |                                                  |

#### **ADDING A PAYMENT BATCH**

To add a payment batch, put your cursor in the blue date field to add a batch date. (MM/DD/YY format only) **Once a batch is closed, the data cannot be changed on an invoice payment.** However, reports can be run for all history data.

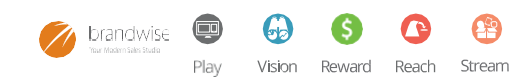

### CREATING A CHECK REGISTER Rewar

#### **STEP 2: CREATE A CHECK REGISTER**

The **Vendor Commission Check Register** will allow you to enter in commission checks from your vendors upon receipt. It is recommended that you create a Commission Batch to apply all your invoice checks against.

#### Under the INVOICES menu, click on VENDOR COMMISSION CHECK REGISTER

| endor Commission Check F                     | Register                                |                           |                                                                                               |                                                                                        |
|----------------------------------------------|-----------------------------------------|---------------------------|-----------------------------------------------------------------------------------------------|----------------------------------------------------------------------------------------|
| Vendor<br>Vendor 2<br>Note: You cannot chang | ged the Commission Date if the Status = | Closed                    | 'endor Status<br>D Active<br>) Invoice Only<br>Active and Invoice Only<br>) Inactive<br>) All | Status to Show Open _<br>To enable adding new checks<br>the Status to Show must = Open |
|                                              | (                                       | Commission Checks for Ver | ndor 2                                                                                        |                                                                                        |
| Status Date                                  | Check # Check Amt                       | Description               | Comm.Date A                                                                                   | dj. Amount Adjust. Approved By                                                         |
| Adjustment Reason                            | 1                                       | 1                         |                                                                                               |                                                                                        |
| Open                                         | 8                                       |                           | · · · · · · · · · · · · · · · · · · ·                                                         |                                                                                        |
|                                              |                                         |                           |                                                                                               |                                                                                        |
| Total Check Amt                              |                                         | otal Adi Ami              | Total                                                                                         | vailable Amt                                                                           |
| Total Check Amt                              |                                         | otal Adj. Amt             | Total #                                                                                       | Available Amt                                                                          |
|                                              |                                         |                           |                                                                                               | Close (F12)                                                                            |
|                                              |                                         |                           |                                                                                               |                                                                                        |

#### ADDING A NEW SUPPLIER CHECK

Toaddanew supplier check, select the supplier from the upper left. Then, enter in the check on the first available line. **Supplier Checks can be entered at any time, but internal check balancing must be enabled from the Commission Configuration screen.** 

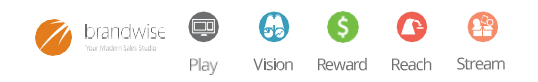

## ENTERING IN INVOICES

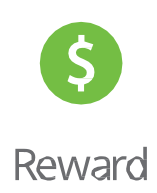

#### **STEP 3: ENTER YOUR INVOICES**

On the Enter New Invoice menu, you will be able to enter all your vendor invoices in the Reward system. There are several shortcuts that can be used during the invoice entry to streamline the process.

#### Under the INVOICES menu, click on ENTER NEW INVOICES

#### Start by finding your sales order.

To do that, select the appropriate Rep Group. If you have multiple Rep Groups in your system the select the supplier that you wish to enter invoices for.

Then you can enter a new invoice by typing in the Sales Order Number or Invoice Number of the order that you wish to place the invoice against.

If you cannot find the order, you can click on the **Detail Search** button. The detail search will allow you to search by customer, supplier, territory, and dollar amount.

If you know that this is a Direct Invoice, then you will click on the Create Direct Invoice button. You will be asked to find the customer, select a supplier, and enter the invoice. A summary sales order will then be created for that invoice.

| Rep Group                                       | <u> </u>                                                                | Show Vendor:<br>Active/Invoice Only 8                                        |
|-------------------------------------------------|-------------------------------------------------------------------------|------------------------------------------------------------------------------|
| Yendor                                          | - c                                                                     | C All 9                                                                      |
| Find Sales Order B<br>Sales Order Numbe         | y<br>r (F2)                                                             | Using wild cards in<br>searching for<br>PO. If or Javaice II                 |
| PO Number                                       | (F3)                                                                    | Use * for multiple wild character.                                           |
| Invoice Number<br>Enter your search information | (F4)<br>in in the appropriate box above and then push the "Enter" key   | Use % for single wild character                                              |
| Create Direct Invoice                           | Invoice Automation  10se Last Invoice Bate                              | ABS' all values starting with ABS                                            |
| Detail Search                                   | 2 Use Last PO Number                                                    | "AB" all values containing AB<br>ABB1" any 4 digit value starting<br>web ABB |
|                                                 | Payment Mode                                                            | ABSICIC any 5 digit value starting<br>with ABS                               |
|                                                 | Default Commission Check                                                |                                                                              |
|                                                 | Goto Existing Invoice     S     Enter Invoice # and then push Enter Key |                                                                              |
|                                                 | Direct OrderTaker Administrator -                                       | Close (F12)                                                                  |

## ENTERING IN INVOICES

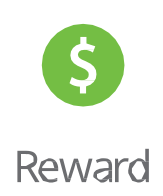

#### Now you can enter your invoice data.

After you have entered in your invoice information in the invoice section, the *Invoice Screen* will appear. This screen will also give you details about that sales order.

In the Invoice Screen, enter the following invoice information: **Invoice Number, Invoice Amount**, and **Invoice Date**.

Once that is complete the commission payout will automatically be calculated based on all the commission rules set up in the system.

The *Commission Payout* sections will display the following information: **Commission Percentage** and **Commission Amount, Sales Rep Name** (including the main rep and the sharing rep, and a third rep when applicable), from Rep \$ and From Group \$.

When you are satisfied with the information displayed, click *New Invoice* or *Close* to return.

| r<br>Vendor<br>Vendor<br>Vendor<br>Vendor<br>Diano |                                                          |                                                                                                    |                                                                                                    |                                                                                                    |                                                                                                    |                                                                                                    |                                                                                                    |                                                                                                    |                                                                                                    |                                                                                                    |
|----------------------------------------------------|----------------------------------------------------------|----------------------------------------------------------------------------------------------------|----------------------------------------------------------------------------------------------------|----------------------------------------------------------------------------------------------------|----------------------------------------------------------------------------------------------------|----------------------------------------------------------------------------------------------------|----------------------------------------------------------------------------------------------------|----------------------------------------------------------------------------------------------------|----------------------------------------------------------------------------------------------------|----------------------------------------------------------------------------------------------------|
| Vendor<br>mics & Mr Gam                            |                                                          |                                                                                                    |                                                                                                    |                                                                                                    |                                                                                                    |                                                                                                    |                                                                                                    | -                                                                                                    |                                                                                                    |                                                                                                    |
| mics & Mr Gars                                     |                                                          |                                                                                                    |                                                                                                    |                                                                                                    |                                                                                                    | _ >*                                                                                                    | Re: Order Location                                                                                                    | Pload                                                                                                    | 011.1                                                                                                    |                                                                                                    |
| mar PO #                                           | eta                                                      |                                                                                                    |                                                                                                    |                                                                                                    |                                                                                                    |                                                                                                    |                                                                                                    |                                                                                                    | Ship To                                                                                                    |                                                                                                    |
| Designed a                                         | 100-106610                                               |                                                                                                    | Saleo Order #                                                                                                    | 100-1066                                                                                                    | 10                                                                                                    | -                                                                                                    | Sale Order Ant                                                                                                    | 385.25                                                                                                    | Dr Cohice & Mr Ga                                                                                                    | whete .                                                                                                    |
| Order Date                                         | 5/1/2007                                                 |                                                                                                    | Older Taker                                                                                                    | Abert Stat                                                                                                    | 101                                                                                                    | -                                                                                                    | Invoiced<br>First Invoices                                                                                                    | 0.00                                                                                                    | No. 14 Predition Av                                                                                                    |                                                                                                    |
| Order Type                                         | Show                                                     |                                                                                                    | Sales Dider Source                                                                                                    | Daily Crive                                                                                                    |                                                                                                    | -                                                                                                    | Cieda                                                                                                    | 0.00                                                                                                    | Oakland                                                                                                    |                                                                                                    |
| Order Status                                       | Contened                                                 |                                                                                                    | Commission Zip                                                                                                    | 94611                                                                                                    |                                                                                                    |                                                                                                    | Back Ordered                                                                                                    | 385.25                                                                                                    | CA 94611                                                                                                    |                                                                                                    |
| mer Acct #                                         | 6                                                        |                                                                                                    | Cancel Date                                                                                                    |                                                                                                    |                                                                                                    |                                                                                                    | CD Bas Conn                                                                                                    | Maddanian                                                                                                    | 2                                                                                                    |                                                                                                    |
| or Ship Code                                       | 2                                                        |                                                                                                    | Back Orders OK                                                                                                    | 8                                                                                                    | Dwect                                                                                                    |                                                                                                    | SO Hep Group                                                                                                    | PRODUCED INC.                                                                                                    |                                                                                                    |                                                                                                    |
| T                                                  | Anount                                                   | 0.00                                                                                                    | Non-Comm                                                                                                    | 0.00                                                                                                    | Commission                                                                                                    | nable [                                                                                                    | 0.00                                                                                                    | New Invoic                                                                                                    | e GetSa                                                                                                    | Aes Order                                                                                                    |
|                                                    | Credit #                                                 |                                                                                                    |                                                                                                    |                                                                                                    |                                                                                                    |                                                                                                    | 1000                                                                                                    |                                                                                                    | -                                                                                                    |                                                                                                    |
|                                                    | - Contraction                                            |                                                                                                    |                                                                                                    |                                                                                                    |                                                                                                    |                                                                                                    | -                                                                                                    | New Invoice F                                                                                                    | er .                                                                                                    |                                                                                                    |
|                                                    |                                                          |                                                                                                    |                                                                                                    |                                                                                                    |                                                                                                    |                                                                                                    |                                                                                                    | Yame LO.                                                                                                    | - brive                                                                                                    | sceld 3V                                                                                                    |
| takia inc.                                         |                                                          |                                                                                                    |                                                                                                    |                                                                                                    |                                                                                                    |                                                                                                    | 1                                                                                                    | Update Rep G                                                                                                    | roup Assigned                                                                                                    | Sales   Hac Errors                                                                                                    |
|                                                    |                                                          |                                                                                                    |                                                                                                    |                                                                                                    |                                                                                                    |                                                                                                    | -                                                                                                    |                                                                                                    | Help Ha                                                                                                    |                                                                                                    |
| 3 Amoun                                            |                                                          | Sales Repr                                                                                                    |                                                                                                    | A Fre                                                                                                    | en Rep \$ From G                                                                                                    | me t                                                                                                    | Trie                                                                                                    | saction Type                                                                                                    | autoret -                                                                                                    | Internal                                                                                                    |
| 0.00 0                                             | 00Man Rep                                                | B-any Erven                                                                                                    |                                                                                                    | 0.00                                                                                                    | 0.00                                                                                                    | 0.00                                                                                                    | P                                                                                                    | autwent Date                                                                                                    | 1.1                                                                                                    | Correction                                                                                                    |
| 0.00 0                                             | 00 Shaing                                                |                                                                                                    |                                                                                                    |                                                                                                    | 0.00                                                                                                    | 0.00                                                                                                    | 90                                                                                                    | Oveck #                                                                                                    |                                                                                                    | Check                                                                                                    |
| 00.00 0.                                           | 00 3rd Rep                                               | Andrew March State                                                                                                    |                                                                                                    | 0.00                                                                                                    | 000                                                                                                    | 0.00                                                                                                    | - D -                                                                                                    |                                                                                                    | art Transaction 128                                                                                                    | Emors                                                                                                    |
| ION ARE                                            | 0.00                                                     | Diames Prop 1 oka                                                                                                    | 0.00                                                                                                    |                                                                                                    | 000                                                                                                    | 0.00                                                                                                    |                                                                                                    |                                                                                                    | Con the optimizer [20]                                                                                                    | Payment Order                                                                                                    |
| A/ Commission                                      | Pleason I                                                | or Manual Chang                                                                                                    | M                                                                                                    |                                                                                                    |                                                                                                    |                                                                                                    |                                                                                                    |                                                                                                    |                                                                                                    |                                                                                                    |
|                                                    | Order Type<br>Grider Stahus<br>mer Acut B<br>y Ship Code | Order Type Show<br>Order Statu: Contened<br>ner Acst #<br>s Skip Code<br>Credit #<br>Amount<br>Credit #<br>aklas Inc.<br>2: Amount<br>0:00 0:00[Main Rep<br>0:00 0:00[Main Rep<br>0:00 0:00[Main Rep<br>0:00 0:00[Main Rep<br>0:00 0:00[Main Rep<br>0:00 0:00[Main Rep<br>0:00 0:00[Main Rep<br>0:00] 0:00[Main Rep<br>0:00] 0:00[Main Rep<br>0:00] 0:00[Main Rep<br>0:00] 0:00[Main Rep<br>0:00] 0:00[Main Rep | Order Type Show  Content Status Content Status Content Status Ship Code Annount Condit II Condit II Condit | Order Type     Sales: Trade       Order Status     Conferred       Conferred     Sales: Dider Source       Concel Date     Back Order: CK       Amount     0.00       Credit # | Order Type     Statem     •       Order Status     Confineed     Salen Dider Source       mer Acot #     Concel Date     Black Orders CK       # Flip Code     Black Orders CK     @       Amount     0.00     Non-Comm     0.00       Credit # | Order Type     Sale: Dider Source       Order Status     Conferred       Conferred     Conversion Zp       Gancel Date     Sale: Dider Source       Sale: Dider Source     Sale: Dider Source       State Dider Source     Sale: Dider Source       Sale: Dider Source     Sale: Dider Source       Sale: Dider Source< | Order Type     Sales Tripe       Order Status     Configure d       Configure d     Sales Tripe       Sales Tripe     Sales Tripe       Sales Tripe <th>Order Type     Sales     •     Sales     Order Status     Credit       Order Status     Converted     •     Sales     Order Status     Credit       mer Acot #     Converted     •     Sales     Order Status     Credit       ar Shap Code     Back Orders CK     Ø     Direct     SD Rep Group       Annount     0.00     Non-Comm     0.00     Commissionable     0.00       Credit #     •     •     0.00     Commissionable     0.00       Credit #     •     •     0.00     0.00     0.00       Sales Reps     X     From Rep # From Group #     Transformation #       0:00     0:00/Main Rep     Bany Erven     •     0:00     0:00       0:00     0:00/Main Rep     *     0:00     0:00     0:00       0:00     0:00/Main Rep     •     0:00     0:00     0:00       0:00     0:00/Main Rep     •     0:00     0:00     0:00       0:00     0:00/Main Rep     •     0:00     0:00     0:00       0:00     0:00/Main Rep     •     0:00     0:00     0:00       0:00     0:00/Main Rep     •     0:00     0:00     0:00       0:00     0:00     0:00     <td< th=""><th>Order Type     Sales     •     Sales Order Status     Order Status     Order Status<th>Order Type     Sales     •     Sales     •     Sales     Order Status     Order     Order</th></th></td<></th> | Order Type     Sales     •     Sales     Order Status     Credit       Order Status     Converted     •     Sales     Order Status     Credit       mer Acot #     Converted     •     Sales     Order Status     Credit       ar Shap Code     Back Orders CK     Ø     Direct     SD Rep Group       Annount     0.00     Non-Comm     0.00     Commissionable     0.00       Credit #     •     •     0.00     Commissionable     0.00       Credit #     •     •     0.00     0.00     0.00       Sales Reps     X     From Rep # From Group #     Transformation #       0:00     0:00/Main Rep     Bany Erven     •     0:00     0:00       0:00     0:00/Main Rep     *     0:00     0:00     0:00       0:00     0:00/Main Rep     •     0:00     0:00     0:00       0:00     0:00/Main Rep     •     0:00     0:00     0:00       0:00     0:00/Main Rep     •     0:00     0:00     0:00       0:00     0:00/Main Rep     •     0:00     0:00     0:00       0:00     0:00/Main Rep     •     0:00     0:00     0:00       0:00     0:00     0:00 <td< th=""><th>Order Type     Sales     •     Sales Order Status     Order Status     Order Status<th>Order Type     Sales     •     Sales     •     Sales     Order Status     Order     Order</th></th></td<> | Order Type     Sales     •     Sales Order Status     Order Status     Order Status <th>Order Type     Sales     •     Sales     •     Sales     Order Status     Order     Order</th> | Order Type     Sales     •     Sales     •     Sales     Order Status     Order     Order |

## ENTERING IN INVOICES

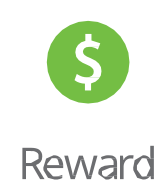

The *Invoice Screen* also contains shortcuts that can be used to access helpful info.

#### Invoice Section:

- New Invoice
- New Invoice for Same PO
- Update Rep Group
- Get Sales Order
- Assigned Sales Rep Rules
  - Will open the Assigning Sales Rep Rules
    - Displays Territory Sales Rep Rules
    - Displays Sales Rep Assigned directly to the Customer

#### **Commission Section:**

- Internal Correction
- Check Errors

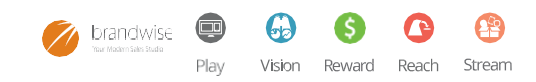

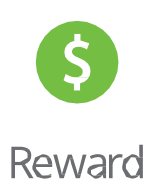

#### **STEP 4: MARK YOUR INVOICES FOR PAYMENT**

The *Commission Payment Menu* will allow you to reconcile invoices that suppliers have submitted for payment to the agency and commissions that the sales rep will receive.

#### Under the INVOICES menu, click on COMMISSION PAYMENT

First, select the supplier that you want to process commissions. (you can also select *All Vendors*)

Then, select the commission batch created date that your invoices will be in (these dates are created in **Commission Configuration**)

Next, select a check to pay the commission from the vendor Check #.

Check the Pay check-box located in the Invoice section to add all invoices that will be paid in this

batch. These invoices will remain checked as "*Pay*" until the batch is paid.

Enabling Search Mode will automatically put the focus on the *"Pay"* check-box.

If Balance Commission Check is enabled, then you view the outstanding amount in "*Remaining Amt*"

**Print Register** and **Print Check Register** will allow you to sort and print the check register.

|                  |          | Invoice              |                 |                   | -               | ~  |   |                      | -   |                 | Completion   |                   |            |  |  |
|------------------|----------|----------------------|-----------------|-------------------|-----------------|----|---|----------------------|-----|-----------------|--------------|-------------------|------------|--|--|
| Number           | Date     | Customer             | Comm.<br>Amount | z                 | Total<br>Amount | 1  |   | Payment Dat          | be  | Check<br>Number | P0<br>Number | Main<br>Sales Rep | Sales<br>2 |  |  |
|                  |          | Or Conics & Mr Games | 0.00            | 0.00              | 0.0             |    | D |                      | -   |                 | lest1        | Barry Erwin       | 0.00       |  |  |
| 1.0              | 04/19/07 | Dr Conice & Mr Games | 200.00          | 12.00             | 24.0            |    |   | 3                    | -   |                 | testdeect.   | Saty Etwin        | 0.00       |  |  |
| 2                | 04/19/07 | Dr Conics & Mr Games | 200.00          | 12.00             | 24.0            | 0  | D | 3                    | +   |                 | tet.         | Sany Erwin        | 0.00       |  |  |
| 5                | 04/19/07 | F&S Fabrics          | 200.00          | 12.00             | 24.0            | 0  | D | Concernent           |     |                 | 1345         | Albert Stater     | 55.00      |  |  |
| £                | 04/19/07 | C C Graber Co        | 100.00          | 12.00             | 12.0            | 8  | D | 09/01/2007           |     |                 | 12345        | Albert Slater     | 0.00       |  |  |
| 2                | 04/19/07 | Dr Conice & Mr Games | 200.00          | 12.00             | 24.0            | 2  |   | 09/01/2007           | -   |                 | 23956        | Barry Erwin       | 0.00       |  |  |
| 10               | 04/01/07 | S. Jolander          | 213.75          | 15.00             | 32.0            | O  | D |                      | •   |                 | testat       | Albert Stater     | 70.00      |  |  |
| 15               | 04/19/07 | Or Conics & Mr Games | 800.00          | 12.00             | 72.0            | 0  | O | 3                    |     |                 | 123          | Barry Erwin       | 0.00       |  |  |
|                  | 84/24/07 | Diseger/s            | 351.00          | 12.00             | 42.1            | 1  |   | 09/01/2007           |     |                 | 409665       | Albert Slater     | 50.00      |  |  |
| 10 A             | 04/27/07 | S. Jolander          | 200.00          | 15.00             | 30.0            | 2  |   | 09/01/2007           | *   |                 | testati      | Albert Stater     | 50.00      |  |  |
| 12               | 04/27/07 | Orseger's            | 600.00          | 12.00             | 72.0            | 10 | D | 2                    | *   |                 | 234567       | Albert Stater     | 50.00      |  |  |
|                  | 64/03/07 | 1888 GIFT SHOP       | 563.00          | 15.00             | 84.4            |    |   | 8                    |     |                 | 97456        | Barry Erwin       | 108.00     |  |  |
|                  | 09/24/07 | Dr Comice & Mr Games | 200.00          | 12.00             | 24.0            |    |   |                      | -   |                 | 100-106652   | Barry Erwin       | 100.00     |  |  |
| 3                | 04/03/07 | Clouds               | 611.25          | 15.00             | 91.6            | 1  |   | 09/01/2007           | +   |                 | 100-106591   | Barry Erwin       | 100.00     |  |  |
|                  | 09/19/07 | Dr Conice & Mr Games | 190.00          | 12.00             | 21.6            |    | O | Construction of the  |     |                 | 100-106652   | Barry Erwin       | 100.00     |  |  |
|                  | 09/19/07 | Dr Conics & Mr Games | 400.00          | 12.00             | 48.0            |    |   | 3                    |     |                 | 100-106609   | Barry Erwin       | 100.00     |  |  |
|                  | 09/19/07 | Draeger's            | 400.00          | 12.00             | 48.0            |    |   | 2 8                  | -   |                 | 100.16564    | Barry Erwin       | 100.00     |  |  |
| 4                | 05/01/07 | S. Jolander          | 20.00           | 15.00             |                 |    |   |                      | •   |                 | testat       | Albert Stater     | 50.00      |  |  |
|                  | 09/24/07 | Or Conscs & Mr Games | 70.00           | 15.00             | 10.5            |    | 0 | 3 8                  | -   |                 | 100-106657   | Barry Erwin       | 100.00     |  |  |
| 9                | 84/27/09 | Vacavile Car Wath    | 522.00          | 12.00             | 62,6            |    |   | 5                    | •   |                 | 321          | Albert Slater     | 50.00      |  |  |
|                  | 05/04/07 | 5. Jolander          | 450.00          | 15.00             | 67.5            |    | 0 | 0                    |     |                 | testati      | Albert Stater     | 50.00      |  |  |
| 12               | 04/27/07 | S. Jolander          | 200.00          | 15.00             | 30.0            | 10 | D | 1                    | -   |                 | tectal       | Albert Stater     | 50.00      |  |  |
| 14               | 05/04/07 | Or Conics & Mr Games | 301.00          | 12.00             | 36.1            | 9  |   |                      | •   |                 | 3556         | Bany Erwin        | 0.00       |  |  |
| er Of Invo       | ices 23  | TOTALS               | 6,782.00        | _                 | 883.64          | 3  | - |                      |     |                 |              |                   | 1          |  |  |
| all and a second | Yendor   | Vendor-Guoup         | Display         |                   |                 | -  | 1 | Date Range           |     | R               | Show Totals  |                   |            |  |  |
| endor            |          | <u> </u>             | C 2 Marked      | id Invi<br>For Pa | vices<br>yment  |    | A | dd <u>N</u> ew Invoi | ice | Prir            | nt Register  | Pay C             | mattion    |  |  |
| Invoice          |          | Search Mode          | C 3 Not Mar     | ked Fe            | Parment         |    | - |                      | -   |                 |              | Clea              | e #F121    |  |  |

#### KEYBOARD SHORTCUTS:

Use the space bar to check and un-check

Use the **arrow keys** for **up and down** navigation

### PROCESSING COMMISSIONS RUNNING COMMISSION FORECASTS

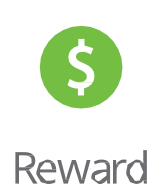

#### **STEP 5: RUN YOUR COMMISSION FORECASTS**

Before you close out your month, you should run a forecast to make sure your numbers look correct.

#### Under the ANALYSIS & REPORTS menu, click on REPORTS

You can choose Commission Forecasts, then choose to view them by Supplier of Sales Reps.

Select the Payment Date that you want to view, then click "Preview".

| Category                                                                                                    | Reports                                                                             |            |
|----------------------------------------------------------------------------------------------------|-------------------------------------------------------------------------------------|------------|
| Commission Payments<br>Commission Forecasts<br>Sales Reps<br>Jendor<br>Customer<br>Administration<br>New Reports | Commission Payment Forecast By Sales Reps<br>Commission Payment Forecast By Vendors | 005<br>004 |
|                                                                                                    | Report Criteria                                                                     |            |
|                                                                                                    |                                                                                     |            |
| Pre <u>v</u> iew <u>P</u> rint                                                                                   |                                                                                     |            |

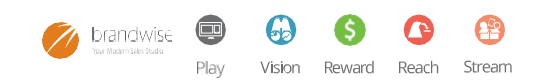

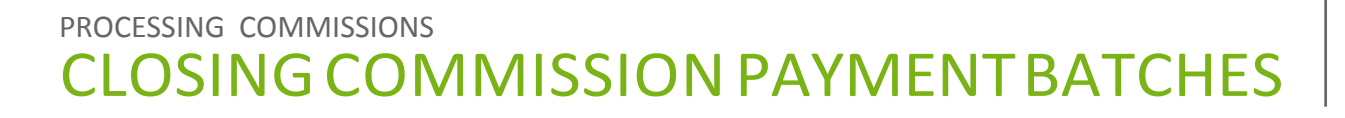

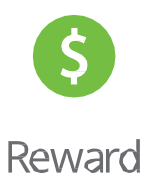

#### STEP 6: CLOSE OUT YOUR COMMISSION PAYMENT BATCH

Once you have verified that the forecasts are correct, you can close out the commission batch.

#### Under the INVOICES menu, click on COMMISSION PAYMENT

You must select a pay date from the drop-down to display the figures. These dates will be the available batch dates. Once you have done that you can click on *"Pay Commission."* 

If you are using Balance Commission Check and the checks are **balanced**, you will receive a message confirming the commission payment. Click **"Continue"**. All invoices for that batch have now been paid!

If the check does *not balance*, you will get a message stating that **"Some Vendors cannot be paid,** 

Vision Reward Reach

Stream

💧 bra

Play

**please correct".** At that point, you can enter in an adjustment on the check if you want it to balance with the batch.

To do that, double click on the check listed. The Check Register Adjustment Editor will appear. You will need to enter in the following information to make the adjustment: **Adjustment Amount**, **Adjustment Reason and Approved By.** When you have done that, click **"Close"**. The check will now balance the batch. Finally, click **"Pay Commission"** to finish up.

| Double Click on Check # to edit Register)                                                                                                    | and the second second s | Com       | mission Payme                                                                                                    | nt Analysis         |            |     | and the second second second      |                 |              |
|----------------------------------------------------------------------------------------------------|----------------------------------------------------------------------------------------------------|-----------|----------------------------------------------------------------------------------------------------|---------------------|------------|-----|-----------------------------------|-----------------|--------------|
| Vendor                                                                                                    | Check I                                                                                                    | Check Ant | Adj. Ami                                                                                                    | Total<br>Commission | Difference | Pay | Commission This<br>Payement Month | Must<br>Balance | Has<br>Emore |
| M Vendor                                                                                                    |                                                                                                    |           | \$199.81                                                                                                    |                     |            | 8   | \$199.81                          |                 |              |
|                                                                                                    |                                                                                                    |           |                                                                                                    |                     |            |     |                                   |                 |              |
| of 1 can be paid                                                                                                    |                                                                                                    | ~         | \$199.81                                                                                                    |                     |            | -   | \$199.81                          |                 |              |
| Pay Date 9/25/2007 Pay Date                                                                                                    | 10 9/1/200                                                                                                    | Bec       | alculate                                                                                                    | Pay Con             | mission    | Pr  | nt Screen                         | Cancel (        | F12)         |
| and the second second s | No. of Concession, Name                                                                                                    |           | and the second second se |                     |            |     |                                   |                 |              |

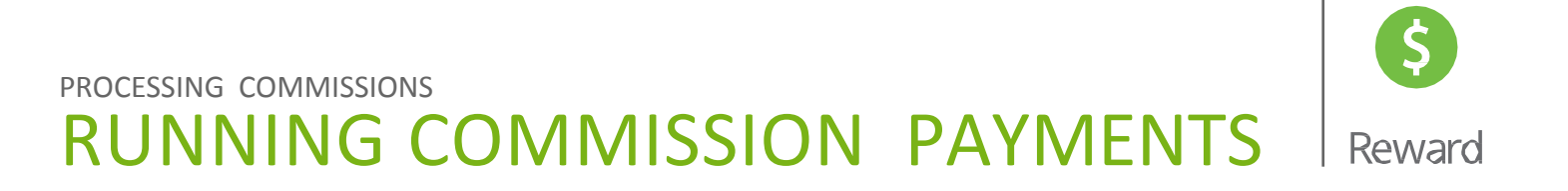

#### **STEP 7: RUN YOUR COMMISSION PAYMENT**

Once you have processed you commissions, you will run the **Commission Payment Report** that can be attached to the reps commission check.

#### Under the ANALYSIS & REPORTS menu, click on REPORTS

| Category                                                                                                    | Reports                                                                                                    |                                 |
|----------------------------------------------------------------------------------------------------|----------------------------------------------------------------------------------------------------|---------------------------------|
| ommission Payments<br>commission Forecasts<br>ales Reps<br>lendor<br>ustomer<br>dministration<br>lew Reports | Sales Rep Commission Payments By Batch<br>Commission Payments By Vendor<br>Commissions Paid - Sales Rep Summary<br>Commissions Paid - Vendor Summary<br>Sales Rep Commission Payments By Date | 006<br>007<br>008<br>009<br>039 |
|                                                                                                    | Report Criteria                                                                                                    |                                 |
|                                                                                                    |                                                                                                    |                                 |
| Pre <u>v</u> iew <u>P</u> rint                                                                               |                                                                                                    |                                 |
| End Depart                                                                                                   | ✓ Active Only Sort Find Reports by                                                                                                    | Class (E42)                     |

First, choose "Commission Payments", then choose to view them by Vendor or Sales Reps. Select the Payment Date that you want to view and click "Preview".

#### Congratulations! You've just paid your commissions with Reward.

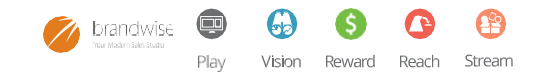

## **CONNECT WITH US!**

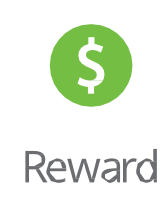

### EMAIL NEWS

- Presentation & Order Entry: Play
- Online Retailer Ordering: Reach
- Sales & Territory Reporting: Vision
- General Brandwise News

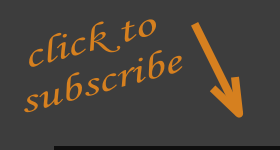

### BRANDWISE USER GROUP ON LINKEDIN

Join a community of passionate Brandwise users!

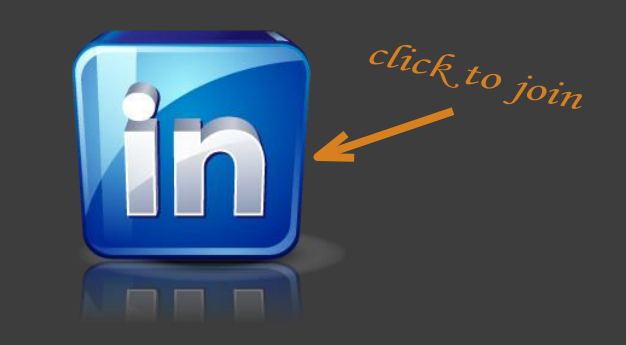

### THE BRANDWISE TECHNOLOGY BLOG

Blog posts on industry news, tips & tricks, selling success stories and more!

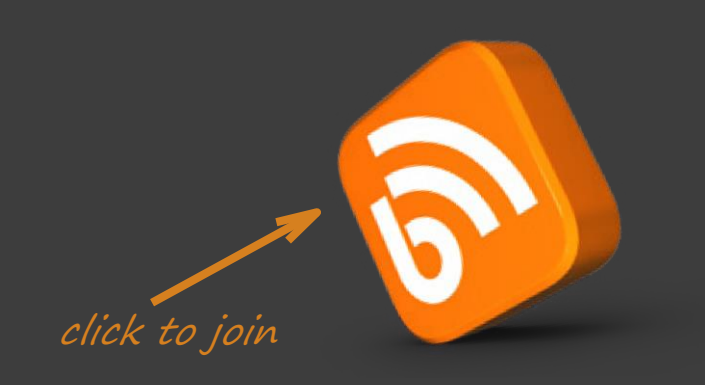

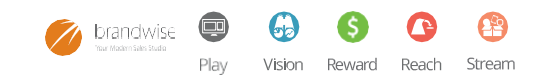

### **ADDITIONAL RESOURCES**

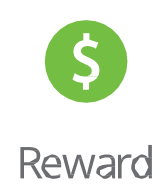

Brandwise makes it easy so you can sell more. You'll love our electronic order submission, online and mobile catalogs, and sales reporting tools for managers and sales reps.

All Brandwise solutions work together so everyone in your organization gets the tools and information they need to make selling easier.

#### CONTACT BRANDWISE

12596 W. Bayaud Ave. Suite 100 Lakewood, CO 80228

1 877 435 3225 www.brandwise.com

#### SCHEDULE A DEMO - CLICK BELOW

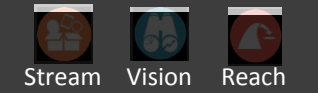

ACCOUNTS RECEIVABLE 877 435 3225 x549

finance@brandwise.com

#### **FIND USONLINE**

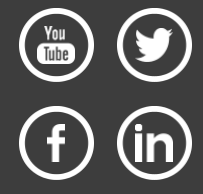

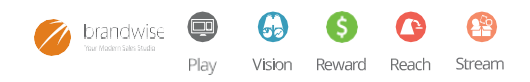